# Pandiginral

# **Digital Photo Frame**

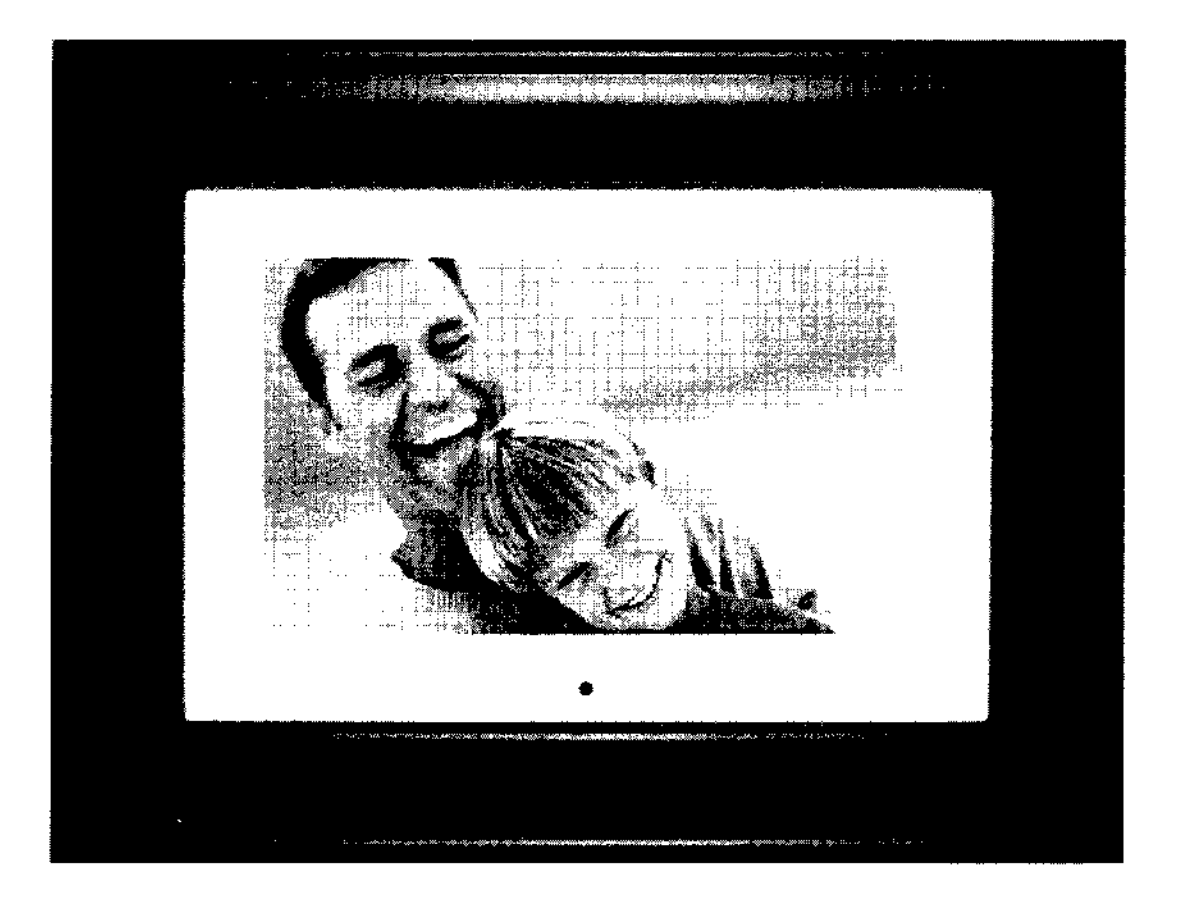

# **User Guide**

### **Table of Contents**

| Important Safety Precautions                         | 4            |
|------------------------------------------------------|--------------|
| Cleaning the Digital Photo Frame                     | 4            |
| Introduction                                         | 5            |
| What's In the Box                                    | 5            |
| Setting Up the Digital Photo Frame                   | 6            |
| Using the Control Buttons and Remote Control         | 7            |
| Use the Control Buttons                              | 7            |
| Use the Remote Control                               | 7            |
| Install and Replace the Remote Control Battery       | 7            |
| Using the Digital Photo Frame's Screens              | 8            |
| The Card Selection Screen                            | 8            |
| The Mode Selection Screen                            | 9            |
| The Thumbnails Screen                                | . 10         |
| Display a Single Photo on the Full Screen            | 10           |
| Rotate a Photo on the Full Screen                    | 10           |
| Enlarge a Photo on the Full Screen                   | 11           |
| Starting and Customizing Slideshows                  | . 11         |
| Play a Slideshow of All Photos                       | . 11         |
| Play a Slideshow of Selected Photos Only             | . 11         |
| Play Music with the Slideshow                        | . <b>1</b> 1 |
| Control the Volume                                   | . 12         |
| Connecting Speakers to the Photo Frame               | . 12         |
| Watching a Video                                     | . 12         |
| Copying Photos from a Memory Card to Built-in Memory | . 13         |
| Copy A Single Photo                                  | . 13         |
| Copy Several Photos                                  | . 13         |
| Deleting Photos from the Built-in Memory             | . 14         |
| Delete the Displayed Photo                           | . 14         |
| Delete a Single Photo on the Thumbnails Screen       | . 14         |
| Delete Several or All Photos in the Built-in Memory  | . <b>1</b> 4 |
| Folder Menu And Options                              | . 15         |
| Un-assigning Pictures From Folders                   | . 16         |
| Slideshow Pictures from Folders                      | . 16         |
| Setting Viewing Options                              | . 16         |

| Displaying A Clock with a Calendar and a Slideshow   | . 17 |
|------------------------------------------------------|------|
| Set the Internal Clock                               | . 18 |
| Set the Alarm                                        | . 18 |
| Create a Schedule for Playing Slideshows             | . 19 |
| Turn Scheduled Slideshows On or Off                  | . 19 |
| Changing the Decorative Frame                        | . 20 |
| Copying Files from a Computer or Flash Drive         | . 20 |
| Connect to a Windows Computer                        | . 20 |
| Disconnect the Digital Photo Frame from the Computer | . 22 |
| Connect a USB Flash Drive                            | . 22 |
| Setup Menu                                           | . 23 |
| Frequently Asked Questions                           | . 24 |
| Limited Warranty                                     | . 25 |
| FCC Statement                                        | . 26 |
| FCC Part 15 Information                              | . 26 |

UGE720070MRv2

# **Important Safety Precautions**

Always follow these basic safety precautions when using your Digital Photo Frame. This will reduce the risk of fire, electric shock, and injury.

Warning: Do not expose this product to rain or moisture.

- Warning: Do not remove the cover. There are no user-serviceable parts inside. Refer all servicing to qualified personnel.
  - The Digital Photo Frame is for indoor use only.
  - Unplug the Digital Photo Frame before performing care and maintenance.
  - Do not block the ventilation holes on the back of the digital photo frame at any time.
  - Keep your Multimedia Digital Photo Frame out of direct sunlight and heat sources.
  - Protect the power cord. Route power cords so that they are not likely to be walked on or pinched by items placed on or against them. Pay particular attention to the point where the cord attaches to the Digital Photo Frame.
  - Only use the AC adapter included with the Digital Photo Frame. Using any other power adapter will void your warranty.
  - Unplug the power cord from the outlet when the unit is not in use.

### Cleaning the Digital Photo Frame

Treat the screen gently, it is made of glass and can break. To clean fingerprints or dust from the LCD screen, we recommend using a soft, non-abrasive cloth such as a camera lens cloth to clean the LCD screen. If you use a commercial LCD Cleaning Kit, do not apply the cleaning liquid directly to the LCD screen. Clean the LCD screen with cleaning cloth moistened with the liquid.

Clean the outer surface of the Digital Photo Frame (excluding the screen) with a soft cloth dampened with water.

# Introduction

Welcome to the Pandigital Multimedia Photo Frame! Now you can display your digital photos directly from your memory card, no computer is necessary. Simply insert a memory card into the Digital Photo Frame, and turn on the power. You'll be treated to a slideshow of your photos. It's as easy as that. You can also display individual photos, play video clips, and play background music with your slide show.

The Digital Photo Frame includes these key features:

- Displays digital photos, plays music files and digital videos without a computer; simply insert a compatible memory card into the digital frame. Memory card is not included and supported file types are described below.
- Displays Slideshows of Digital Photos with background music.
- Compatible memory cards include Secure Digital<sup>™</sup>, MultiMedia Card<sup>™</sup>, xD Card, Memory Stick<sup>™</sup>, MemoryStick Pro<sup>™</sup>, and Memory Stick Pro Duo<sup>™</sup>(required adapter).
- Supported file types: JPEG images (up to 16 Mega Pixels), most video, and MP3 music formats.
- Control the main functions with buttons on the frame or with the included infrared remote control.
- Bright TFT active matrix LCD screen.
- USB2.0 high-speed connection to connect to your PC.
- USB2.0 (Host) for connecting to your digital camera.
- Built-In Flash Memory.

To learn more about your new Digital Photo Frame's features and take full advantage of them, please take a few minutes to read this Guide.

# What's In the Box

- Digital Photo Frame
- AC Power Adapter
- This User's Guide
- Remote Control
- USB Cable
- Decorative Frame

# Setting Up the Digital Photo Frame

The Digital Photo Frame is easy to set up. Just follow these steps:

- Plug the AC Power Adapter into the Digital Photo Frame and into a wall outlet.
- 2. Insert a memory card into the appropriate slot.

Slot 1 - Compact Flash™

Slot 2 - Secure Digital<sup>™</sup> or MultiMedia Card<sup>™</sup>,

MemoryStick<sup>™</sup>, MemoryStick Pro<sup>™</sup>, or xD Memory Card<sup>™</sup> (MemoryStick Pro Duo required MemoryStick<sup>™</sup> adapter)

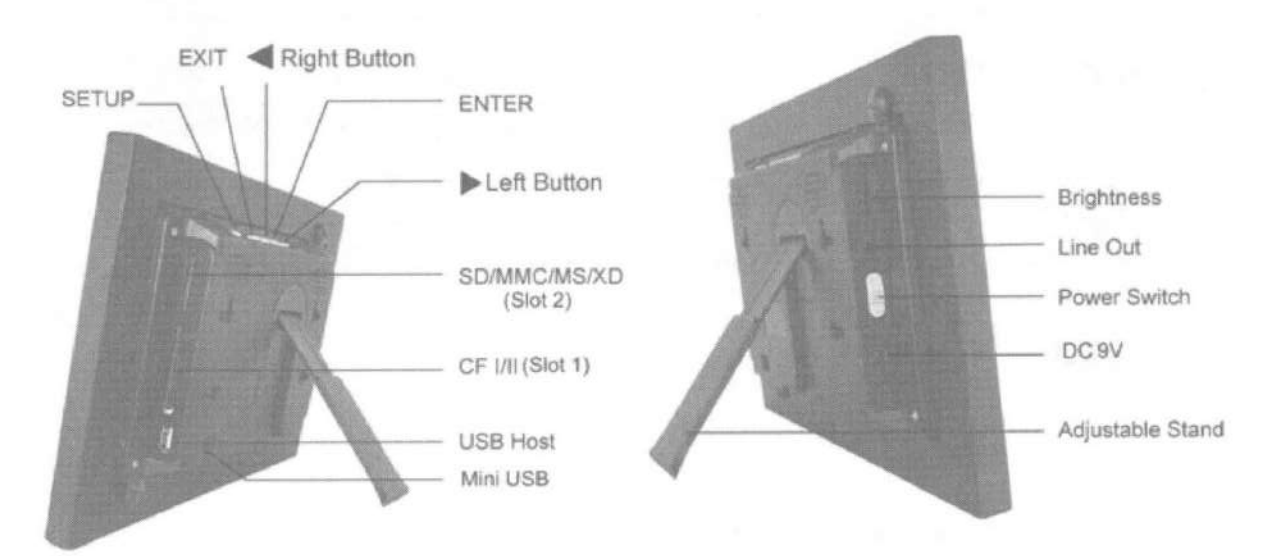

Note: The card will only fit in one direction; do not force it. The card should fit snugly when properly inserted.

- 3. Slide the POWER button on the left side of the Digital Photo Frame up, the Digital Photo Frame will power on and automatically start a slideshow of the photos on the card. Slide the POWER button down to power off.
- 4. To display photos individually, press the EXIT button on the remote control to pause slideshow.
- 5. Press of Exit button will display thumbnail screen. Use the directional arrows to choose a photo. Press the Enter on the top of the Digital Photo Frame, on the remote control. The selected photo is displayed on the Digital Photo Frame.
- Note: Pull the plastic tab sticking out of the remote control. It protects the battery, and the remote control will not work unless it is removed.

6. To restart the Slideshow, press the Enter key again, or press the Slideshow button on the remote control.

# Using the Control Buttons and Remote Control

You can use all of the Digital Photo Frame's features with either the buttons on top of the frame or using the remote control.

#### Use the Control Buttons

The control buttons are located on top of the Digital Photo Frame. Their basic functions are the same no matter when you press them.

| Button | Action                                                                                  |
|--------|-----------------------------------------------------------------------------------------|
| -      | Move the selection up or left, display the previous photo, or select the previous file. |
| ENTER  | Select the highlighted option, start a Slide Show, Pause or Play.                       |
|        | Move the selection down or right, display the next photo or select the next file.       |
| EXIT   | Exit the current display, or go back a screen.                                          |
| SETUP  | Open the Onscreen Menu.                                                                 |

#### **Use the Remote Control**

The remote control included with your digital photo frame includes all of the functions on the digital photo frame and some additional ones. The figure below shows all of the buttons and describes them. The features described in this guide that use the remote illustrate how to use them.

### Install and Replace the Remote Control Battery

- 1. Hold the Remote Control with the control buttons facing downward.
- 2. While pressing down on the ridged area of the battery cover, pull the tray out.
- 3. Place a "CR2025" Lithium battery on the tray with the positive "+" end facing toward you.
- 4. Close the tray.

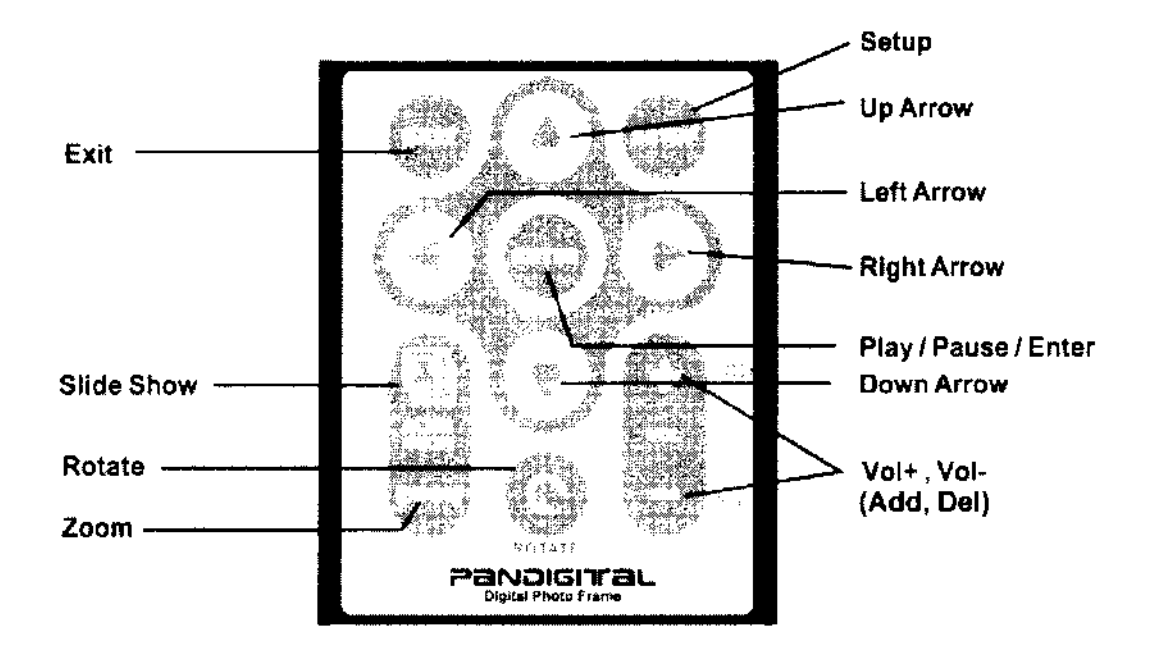

# **Using the Digital Photo Frame's Screens**

You access the Digital Photo Frame's functions with a series of screens, and control them with either the buttons on the top of the frame or on the remote control. The first in the series of screens is the Card Selection screen.

#### The Card Selection Screen

Use the Card Selection menu to choose between memory cards and the built-in memory.

- 1. To display the Card Selection screen, simply press the Exit button on the remote control to back through screens until it opens.
- 2. Press the Left and Right arrows to select the desired memory card, or built-in memory.
- 3. Press Enter to make the selection. The Mode Selection Screen opens.

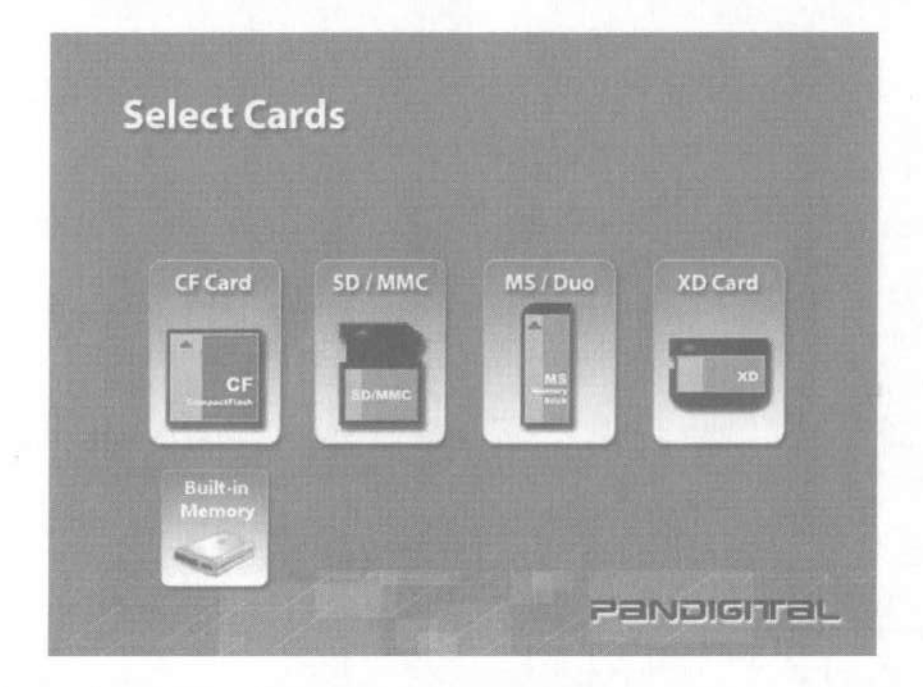

#### The Mode Selection Screen

The Mode Selection Screen shows after you choose the memory source. Use it to choose the type of files or application you wish to display or open.

|         |      |       | Mode  | Select |
|---------|------|-------|-------|--------|
| Clock   | File | Video | Music | Photo  |
| VDIGHTE | Pan  |       |       |        |

| Photo | Open the Thumbnails Screen to display still photos<br>and jpeg slideshows. |
|-------|----------------------------------------------------------------------------|
| Music | Play MP3 music files.                                                      |
| Video | Play Video files.                                                          |
| File  | View all of the files on the memory source.                                |
| Clock | Show the current date and time, use alarm and schedule On/Off functions.   |

- Press the Left and Right arrows on the Remote Control or the Digital Photo Frame to select Photo, Music, Video, File, or Clock; press ENTER to make the selection. If you select Photo, the Thumbnails Screen will open. It is described below.
- 2. If you select Music, a screen opens and lists all of the music files. If you select Videos, a screen opens and lists all the video files. You can select one in the same manner as a photo. If you select Clock, the Calendar and Clock are displayed; this screen is described later in this manual.
- 3. To go back to the Mode Selection Screen, press Exit.

### The Thumbnails Screen

This screen gives you thumbnail view of all photos on the selected memory source. Use this screen to select a single photo to display, multiple or all photos to do slideshow, and copy photos from external memory to build-in memory.

### **Display a Single Photo on the Full Screen**

You can choose a single photo to display on the full screen, without a Slideshow:

- 1. From the Select Mode screen, choose Photo. The Thumbnails Screen opens.
- 2. Use the Arrow buttons on the Remote Control or the Digital Photo Frame until the desired photo is highlighted. The photo's filename and size are displayed at the top of the screen. The other number indicates how many screens of photos are in the memory, and which one is displayed.
- 3. Press ENTER to display the selected photo on the full screen.
- 4. Press the Left Arrow to return to the previous photo.
- 5. Press the Right Arrow to display the next photo.
- 6. To stop the display and return to the Thumbnail screen, press the EXIT button.

### Rotate a Photo on the Full Screen

You can rotate a displayed photo on the full-screen by pressing ROTATE on Remote Control. The full screen photo will be rotated by 90 degrees counterclockwise in each press of the ROTATE button.

#### Enlarge a Photo on the Full Screen

You can magnify a displayed photo on the full screen by pressing ZOOM button on Remote Control. The photo is magnified in size each time you press the ZOOM button, until it returns to the normal size. While the photo is in enlarged, use the Arrow buttons to move the photo so you can see the portions that aren't currently visible.

# **Starting and Customizing Slideshows**

The Digital Photo Frame can include all of the photos on the selected memory source in the slideshow, or you can select specific photos for the slideshow. You can also add music to your slideshow.

#### Play a Slideshow of All Photos

With the Thumbnails Screen displayed, press the SLIDESHOW button on the Remote Control or the ENTER button on the frame twice, the slideshow of all photos in the selected memory will begin.

To stop the Slideshow and return to the Thumbnails screen, press the EXIT button.

#### Play a Slideshow of Selected Photos Only

Note: You need your remote control to create a custom slideshow.

- 1. With the Thumbnails Screen displayed, use the arrow buttons to highlight a photo.
- 2. Press "+" key to select the photo or "-" key to de-select it (these functional buttons only exit on your remote). A check mark is displayed at the upper-right corner of the selected photo.
- 3. Continue selecting or de-selecting photos in the same manner.
- 4. When all desired photos are selected, press SETUP on the Remote Control or on the frame to open a setup menu.
- 5. Choose Start Slideshow and press ENTER.
- 6. Choose Selected option from the menu to start your custom slideshow.

#### Play Music with the Slideshow

To play background music with a slideshow, copy MP3 files onto the

11

same memory card as your photos. The music will play as the slideshow runs. See Copying Files from a Computer section for details on copying files. You can also choose a music file to play without a slideshow. Just select it from the Music screen.

Note: Music files must be standard MP3 format and not from licensed music download services.

To stop the music and return to the Music screen, press the EXIT button.

#### **Control the Volume**

Use the Remote Control to adjust the volume on the Digital Photo Frame or when playing MP3 files.

Press the "-" and "+" buttons to adjust the volume down and up.

# **Connecting Speakers to the Photo Frame**

The Digital Photo Frame has built-in speakers, but you can also connect external speakers and an external amplifier. Plug the speaker plug into the earphone jack located on the right side of Digital Photo Frame (Cable not included).

# Watching a Video

You can watch video files on your Digital Photo Frame as well. It supports the Motion JPEG (AVI) video formats used by most digital cameras.

To watch a video, there need to be video files on the memory card.

- 1. Insert a memory card with video files on it. The Card Selection Screen opens. Choose the desired card.
- 2. Press Enter. The Mode Selection screen opens.
- 3. Use the Arrow keys to choose Video and press Enter. A screen listing all of the video files opens.
- 4. Use the Arrow buttons to choose the desired file and press Enter. The Digital Photo Frame plays the video.
- 5. Adjust the volume by using **VOL+/VOL** buttons on the Remote Control.

6. To play another video file, press Exit to return to the video file listing, select another video file and press Enter.

# Copying Photos from a Memory Card to Built-in Memory

The Digital Photo Frame can store photos in its built-in memory. You can copy photos one at a time, or in batches.

### Copy A Single Photo

Use the Remote Control to copy a photo from a memory card to the builtin memory.

- 1. Press the EXIT button until the Select Card screen opens.
- 2. Use the Arrow buttons to highlight the desired memory card.
- 3. Press the ENTER button to select the card. The Mode Selection screen opens.
- 4. Select Photo and press ENTER. The Thumbnails screen opens.
- 5. Use the Arrow Buttons to highlight the photo you want to copy.
- 6. Press the SETUP button. The on-screen setup menu opens on the Digital Photo Frame.
- 7. Press the Up or Down arrow to select Copy File and press ENTER.
- 8. Choose One option and press ENTER to copy the selected photo.
- 9. Press EXIT to return to the Thumbnails screen.

#### **Copy Several Photos**

Use the Remote Control to copy more than one photo from a memory card to the built-in memory.

- 1. Press the EXIT button until the Select Card screen opens.
- 2. Use the Arrow buttons to highlight the desired memory card.
- 3. Press the ENTER button to select the card. The Mode Selection screen opens.
- 4. Select Photo and press ENTER. The Thumbnails screen opens.
- 5. Use the Arrow Buttons to highlight the photo you want to copy.
- 6. Press EXIT to return to the Thumbnails screen.

13

- 7. Use the "+" button to select the photo. A check mark should appear at the upper-right corner of the thumbnail photo. Use the - button to de-select it if you want to.
- 8. After completing the photo selection, press the SETUP button to open the on-screen setup menu.
- 9. Press the Up or Down arrow to select Copy File and press ENTER.
- 10. Choose Selected option and press ENTER to copy the selected photos.

# **Deleting Photos from the Built-in Memory**

You can delete photos from built-in memory, but not from memory cards using the remote control.

#### **Delete the Displayed Photo**

- 1. With the photo displayed on the screen, press the SETUP button.
- 2. Press the Up or Down arrow to select Delete File.
- 3. Press ENTER to delete the displayed photo.
- 4. Press EXIT to close the menu.
- Note: It is a good idea to keep backup copies of the photos you copy onto your Digital Photo Frame.

#### Delete a Single Photo on the Thumbnails Screen

- 1. With the Thumbnails Screen displayed, use Arrow buttons to select a photo to a delete.
- 2. Press the SETUP button.
- 3. Press the Up or Down arrow to choose Delete File and press ENTER.
- 4. Choose delete selected option to delete the highlighted photo.
- Caution: You will not be asked to confirm or have a chance to change your mind. It is a good idea to keep copies of the photos you copy onto your Digital Photo Frame.

#### **Delete Several or All Photos in the Built-in Memory**

You can use the Remote Control to delete several or all photos from the internal memory.

- 1. With the Thumbnail screen displayed, press the Arrow Buttons on the Remote Control or the Digital Photo Frame until the desired photo is highlighted. The photo's filename is displayed at the top of the screen. The notations at the top of the screen also indicate how many screens of photos are on the memory card.
- Press the "+" button or "-" button on the Remote Control to select or unselect the highlighted photo. Selected photos will have a check in the thumbnail photo window.
- 3. Press the SETUP button. A setup menu opens.
- 4. Press the Up or Down arrow to choose Delete File and press ENTER. Three submenu options will be provided: Delete, Selected or Delete All. Choose Delete Selected to delete the marked photos.

Caution: You will not be asked to confirm or have a chance to change your mind. It is a good idea to keep copies of the photos you copy onto your Digital Photo Frame.

5. Press EXIT to close the menu.

# **Folder Menu And Options**

Folders give you the ability to create a slideshow playlist that will play all the pictures in that folder. The folders are Family, Friends, Vacation, Events, and Others.

#### **Assigning Pictures To Folders**

Only pictures stored in the internal memory can be assigned to folders.

- 1. In the Select Mode screen, choose Photo and press ENTER to display the thumbnail screen.
- 2. Select the pictures to add to the folder by pressing the + button. You can deselect a picture by pressing the button.
- 3. After you have finished selecting all the pictures, press SETUP and then select the Assign Selected Photos to option.
- 4. Choose one of the folders to assign the selected photos to and press ENTER.

Note: The pictures are assigned to the folder, not copied. Deleting the picture from internal memory will also delete the link to the assigned folder.

5. You can also assign pictures to folders during the single picture mode or slideshow mode by pressing SETUP and then choosing the the Assign Photo To option and pressing ENTER and then selecting the folder to assign the photo to.

### **Un-assigning Pictures From Folders**

- 1. In the Select Mode screen, press SETUP and select the View Folder option and press ENTER.
- 2. Select the folder you want to un-assign pictures from and press ENTER.
- 3. Select the pictures to un-assign by pressing the + key. You can deselect pictures by pressing the key.
- 4. After you have finished selecting all the pictures, press SETUP and select the Remove Photo From This Folder and press ENTER.
- 5. Choose the Selected Photos to only un-assign the pictures you previously selected, or Choose All to un-assign all the pictures in that folder.
- 6. Press ENTER to confirm your selection.

Note: Un-assigning a picture from a folder will not delete the picture from internal memory.

#### **Slideshow Pictures from Folders**

There are 2 ways you can start a slideshow of the pictures assigned to each folder.

- 1. From Select mode screen press SETUP, then choose View Folder and press ENTER. Next select the folder to slideshow from and press ENTER three times.
- 2. From the Photo thumbnail screen, press SETUP, then choose the Start Slideshow option and press ENTER. Next select the folder to slideshow from and press ENTER.

# **Setting Viewing Options**

You can control all of the viewing options in the Setup Menu using the buttons on the top of the frame or remote control. You can display the on-screen Setup Menu at any time by pressing the Setup button. Only available setup options will be displayed for each screen.

- 1. With the Select Card or Select Mode screen opens, press Setup to open the Setup Menu.
- 2. With the Setup menu open, use the Up and Down arrows to choose a display option.
- 3. Press ENTER to select the option. A second menu opens, listing the available settings. A blue highlight shows the current setting.
- 4. Use the Up and Down arrows to choose the desired setting.
- 5. Press ENTER to select the setting. The second menu closes.
- 6. You can make as many changes as you wish in the same manner. When you are finished, press the EXIT button to close the Setup Menu and return to the previous screen.

# Displaying A Clock with a Calendar and a Slideshow

You can use your Digital Photo Frame as a desk calendar with a realtime clock and continuous slideshow. You can also use the Digital Photo Frame as an Alarm Clock, after setting internal clock.

To Display the Calendar/Clock screen:

- 1. Open the Mode Selection Screen.
- 2. Use the arrow buttons to choose Clock and press ENTER. The Calendar/Clock screen will look similar to the one shown below. The clideabow displays photos from the currently selected memory.
  - slideshow displays photos from the currently selected memory source, and if the alarm is set, on alarm icon appears under the slideshow window.

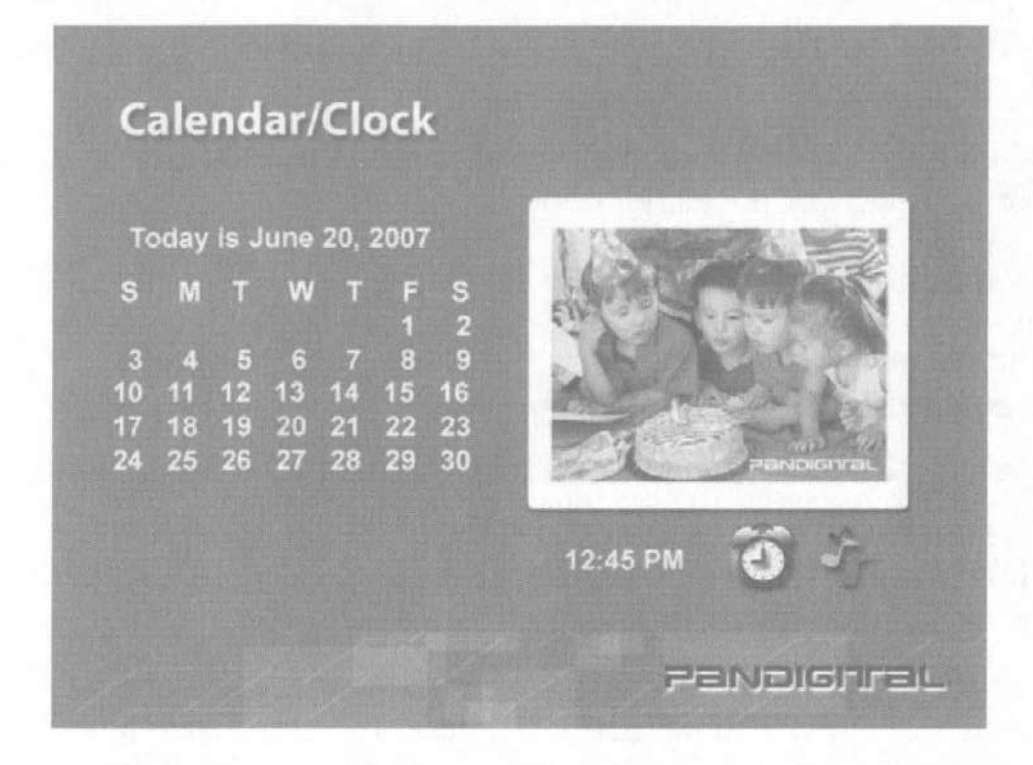

#### Set the Internal Clock

When the Digital Photo Frame's internal clock is set, you can use it as an alarm clock.

- 1. To set the internal clock, choose CLOCK from the Mode Selection screen and press SETUP to open the Setup Menu.
- 2. Choose Set Clock.
- Use the RIGHT or LEFT arrow to move to a time or date field to be changed.
- 4. Use the Up and Down arrows to change the value in the selected field.
- 5. When the date and time are correct, press the ENTER button to set the time and return to the normal Clock/Calendar View screen.

#### Set the Alarm

Use your Digital Photo Frame as an alarm clock. You can set it to alarm with a built-in tone or playing a pre-stored MP3 music in the build-in memory. You can also set the alarm to alert only once or daily after setup.

- 1. To set the alarm clock, open the Setup Menu.
- 2. Choose Set Alarm.
- 3. Use the Left and Right arrows to move the through the selection

fields and the Up and Down arrows to scroll through the values (time, alarm type or alarm tone/music etc).

4. When the alarm settings are correct, press the EXIT button to return to the Clock/Alarm Setting menu.

#### Create a Schedule for Playing Slideshows

You can set your digital photo frame to display slideshows at predetermined times.

- 1. With the Calendar and Clock displayed, press the Setup button.
- 2. Use the Arrow buttons to select Set On/Off Schedule and press Enter. The Set Schedule page opens with the Hours field for the Weekdays Turn on at highlighted.
- 3. Use the Up or Down arrow to set the hour you want scheduled slideshows to start, then use the right arrow to move to the minutes field, set the minutes in the same manner as the hours, and then move the highlight to the AM/PM field.
- 4. Use the Up or Down arrow button to choose AM or PM.
- 5. Set the time you want the slideshow to end in the same manner.
- 6. Press the Enter button when Always OFF is highlighted if you don't want to play scheduled slideshows on weekdays. The field now reads Set Turn-On Time. Press the Enter button to schedule weekday slideshows.
- 7. You can set different times for scheduled slideshows on the weekends in the same manner.
- 8. When you are happy with the settings, press the Exit button to save them and return to the Calendar/Clock page.

### Turn Scheduled Slideshows On or Off

After you set create slideshow schedules, you need to turn slideshow scheduling on to use the schedules.

- 1. With the Calendar/Clock displayed, press the Setup button.
- 2. Choose Start Scheduled ON/OFF, to turn the scheduling on or off.

After the scheduled control is turned on, any user operations, e.g. pressing remote keys, or insertion/removal of memory cards, will cancel the scheduled control immediately. Scheduled slideshow can also be

turned on during the slideshow by pressing Setup, select Start Scheduled ON/OFF menu item and press Enter key.

# **Changing the Decorative Frame**

Depending on the model, your Digital Photo Frame may come with interchangeable decorative frames.

- 1. To change the frame, remove two screws on the back of the frame and lift the unit from the frame.
- 2. Place the unit into the new frame, replace the screws, and fingertighten.

# **Copying Files from a Computer or Flash Drive**

You can connect the Digital Photo Frame to a Windows or Macintosh computer to copy files to the built-in memory. You can also connect a USB flash drive to the frame to copy files.

#### **Connect to a Windows Computer**

To copy files from between your computer and the Digital Photo Frame do the following:

- 1. Plug in and turn on the Digital Photo Frame.
- 2. Connect the small end of the USB cable to the Mini USB port on the Digital Photo Frame.
- 3. Connect the Larger end of the USB cable to a USB port on your computer.
- 4. Open My Computer on your Desktop. A window showing all drives connected to your computer opens. (It will look similar to the screen shown below.)

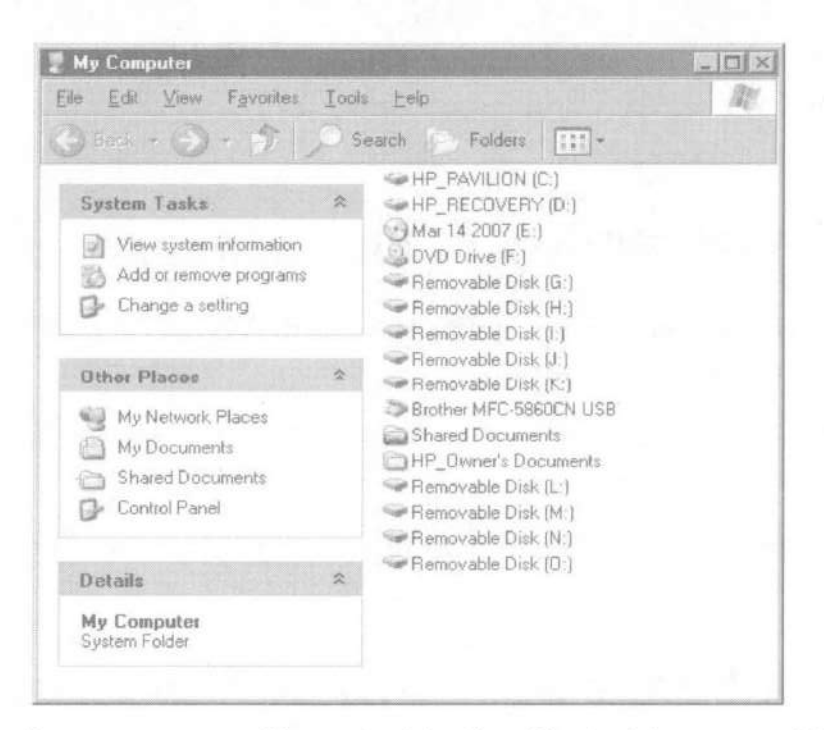

- 5. Each memory card inserted in the Photo Frame and the built-in memory is associated with one disk drive on your computer.
- Double-click the desired drive to display the files on the card. The example below shows a card with several JPG images on it.

| ₩PA                                                                                                    |                                                                                                    |    |
|----------------------------------------------------------------------------------------------------|----------------------------------------------------------------------------------------------------|----|
| Eile Edit View Favorites Ior                                                                                                    | ols <u>H</u> elp                                                                                                    | R. |
| 🕝 Back + 🕥 · 🎓 🔎                                                                                                    | Search Folders                                                                                                    |    |
| Picture Tasks   \$     Image: Comparison of scanner   Image: Comparison of scanner     Image: Comparison of the show   Image: Comparison of the show     Image: Comparison of the show   Image: Comparison of the show | Trashes<br>DS_Store<br>111403 014.jpg<br>111403 054.jpg<br>111403 069.jpg<br>Alask.a2 057.jpg<br>Daniel.jpg<br>DSCF00"1.JPG<br>DSCF0010.JPG<br>DSCF0010.JPG<br>DSCF0011.JPG<br>DSCF0015.JPG<br>DSCF0015.JPG<br>DSCF0020.JPG<br>DSCF0020.JPG<br>DSCF0020.JPG<br>DSCF0020.JPG<br>DSCF0020.JPG<br>DSCF0020.JPG<br>DSCF0020.JPG<br>DSCF0020.JPG<br>DSCF0020.JPG<br>DSCF0020.JPG<br>DSCF0020.JPG<br>DSCF0020.JPG |    |
| Other Places \$   Image: My Computer Image: My Pictures   Image: My Network Places Image: My Network Places                                                                                                    | *                                                                                                    |    |

- To copy files from the memory card, select them and drag them to the desired location on your computer.
- 8. To copy photos from your computer to the built-in memory, first locate the files on your computer, second, select the files you wish to copy, choose File, Copy, and then move your cursor back to the disk

drive in the open window for the built-in memory.

Note: Most cameras and graphic programs store photos in the Windows My Pictures folder. If you didn't move them somewhere else, they are probably there.

- 9. Click in the window, and choose File Paste.
- 10. Similarly, to copy photos from your computer to the memory card, you copy and paste to the disk drive corresponding to the memory card.

Note: If your PC is connected to Local Area Network drives, or if you have multiple drive letters already assigned to peripheral devices, you will need to manage your drive settings in Windows to free up the four drive letters immediately following your CD-ROM drive so the Digital Photo Frame can assign them to memory card slots properly.

#### **Disconnect the Digital Photo Frame from the Computer**

It is important not to just unplug or switch off the Digital Photo Frame when files are being transferred from the memory card or computer to the built-in memory. It can seriously damage the memory.

- 1. In Windows XP, left-click on the icon and select the correct storage device.
- 2. Click OK. A final dialog box opens.
- 3. Select Close. When the message "It is Now Safe to Disconnect Hardware" appears, you can disconnect the USB cable from your computer.

#### **Connect a USB Flash Drive**

Your Digital Photo Frame will see a USB Flash Drive the same way it sees memory cards.

# Setup Menu

| Display Option            | Settings                                                       | Description                                                                                                    |
|---------------------------|----------------------------------------------------------------|----------------------------------------------------------------------------------------------------|
| Display Image Size        | Original<br>Optimal                                            | The Digital Photo Frame can optimize your photos for display.                                                                     |
| Slide Show<br>Transition  | Normal<br>Random<br>Fade<br>Curtain<br>Open Door<br>Cross Comb | Special effects shown to transition from one photo to the next in a Slide Show.                                                   |
| Slide Show Speed          | Fast<br>Medium<br>Slow                                         | Determines how quickly the next photo is displayed.                                                                               |
| Slide Show Music          | On/Off                                                         | The selected music file will repeat continuously, or play once.                                                                   |
| Slide Show Shuffle        | On/Off                                                         | Displays photos randomly.                                                                                                    |
| Video Playback<br>Repeat  | Repeat Single<br>Repeat All<br>No Repeat                       | Choose to repeat a single video playback, all videos, or none.                                                                    |
| Audio Playback<br>Repeat  | Repeat Single<br>Repeat All<br>No Repeat                       | Choose to repeat a single audio file, all audio files, or none.                                                                   |
| Set On/Off<br>Scheduled   | Weekdays                                                       | Week Day<br>Turns on at xx:xx AM/PM<br>Turns off at xx:xx AM/PM<br>Weekend<br>Turns on at xx:xx AM/PM<br>Turns off at xx:xx AM/PM |
| Power Saving              | 2 Hours<br>4 Hours<br>8 Hours<br>No Power<br>Saving            | The Digital Photo Frame will turn itself off after the specified amount of time.                                                  |
| Start Scheduled<br>ON/OFF |                                                                | Start scheduled ON/OFF control<br>Turns on at xx:xx AM/PM                                                                         |
| Factory Default           |                                                                | Immediately returns all settings to the factory defaults.<br>There is no warning message.                                         |

# **Frequently Asked Questions**

- Q: How do I set up my Digital Photo Frame?
- A: It is very simple to get your Digital Photo Frame out of the box and running in just a few minutes. Just plug the power adapter into the Digital Photo Frame and into a standard Wall Socket. Insert a memory card into the appropriate card slot on the side of the Digital Photo Frame, and turn it on. Your first slide show will automatically start to play.
- Q: What memory cards can the Digital Photo Frame Read?
- A: Compatible memory cards include Secure Digital, MultiMedia Card, Compact Flash, Memory Stick, MemoryStick Pro, Memory Stick Duo, Memory Stick Pro Duo, and XD card.
- Q: I set up the Digital Photo Frame; why won't it turn on?
- A: The Adapter is not securely connected to the Photo Frame or the Power Switch is not on.
- Q: I have a memory card in the Digital Photo Frame; why can't I view my photos?
- A: First, make sure that the memory card is one of the formats listed above and that the files on the card are JPEG images files. Second, turn the Digital Photo Frame Off and make sure that the memory card is inserted all the way into the card slot and is facing the right direction. Third, turn the Frame On. After a couple of seconds, you should see your first photo. Press Exit to open the Card Selection screen and select the card. Then select Photos. You should see the Thumbnails screen listing all photos on the card. If you don't, you may want to try another card.
- Note: Some digital cameras save images in other formats. Please refer to your camera's manual if your photos are not JPEG files.
- Q: Why is the picture display slower with some pictures and faster with others?
- A: Higher resolution pictures load more slowly. Try using lower resolution pictures or down sampling your images. See your camera's operating manual for details on down sampling your photos.
- Q: Can I insert multiple memory cards?

- A: Yes. Turn on the unit before inserting any card. The Select Card Screen lets you choose between all available memory cards and built-in memory.
- Q: Does the Digital Photo Frame have built-in memory?
- A: Yes. It has built-in of memory. The memory size depends on your model.
- Q: Does the Digital Photo Frame support all JPEG and Motion JPEG files?
- A: No, it supports JPEG and Motion JPEG files taken from a digital camera. The Digital Photo Frame may not read all images files downloaded from the Internet or from other software graphic applications.

# **Limited Warranty**

The limited warranty set forth below is given by Pandigital with respect to Pandigital brand electronics products purchased and used in the United States of America. Pandigital warrants this product against defects in material or workmanship as follows:

LABOR: For a period of ninety (90) days from the date of purchase, if this product is found to be defective, Pandigital will repair or replace the product, at its option, at no charge. After this ninety (90) day period, labor charges will be charged on a case by case basis.

PARTS: For a period of ninety (90) days from the date of purchase, if this product is found to be defective, Pandigital will supply at no cost, new or rebuilt replacement parts, at its option, at no charge. After this ninety (90) day period, parts will be charged for on a case by case basis.

This warranty does not cover: (1) customer instruction, installation or setup; (2) cosmetic damage or damage due to accident, misuse, abuse or negligence; (3) commercial use of the product; (4) modification of any part of the product; (5) damage due to improper operation, improper maintenance, or connection to an improper power supply; (6) damage due to an attempted repair of the product by anyone other than a facility authorized by Pandigital to service the product; (7) consumables (such as fuses and batteries). This warranty is valid only in the United States.

The product must be accompanies by a copy of the original retail purchase receipt. If no proof of purchase is attached, the warranty will not be honored and repair costs will be charged. This warranty is valid 25 with attached written documentation detailing the complaint to the outside or inside of the carton. This warranty is invalid if the factory applied serial number has been altered and or removed from the product. Pandigital reserves the right to modify and design of this product without prior notice, written or otherwise.

To obtain warranty service, you must deliver the product freight prepaid in either its original packaging or packaging affording an equal degree of protection, plus proof of purchase.

Technical support telephone number: 1-800-715-5354.

Repair or replacement as provided under this warranty is the exclusive remedy of the consumer. Pandigital, its parent company, affiliates or subsidiaries, shall not be liable for any incidental or consequential damages for breach of any expressed or implied warranty on this product. Except to the extent prohibited by applicable law, any implied warranty of merchantability or fitness for a particular purpose on this product is limited in duration to the duration of this warranty.

Some states do not allow the exclusion or limitation of incidental or consequential damages, or allow limitation on how long an implied warranty lasts, so the above limitations or exclusions may not apply. This warranty gives you specific legal rights, and you may have other rights, which vary from state to state.

# **FCC Statement**

### FCC Part 15 Information

This equipment has been tested and found to comply with the limits for a Class B digital device, pursuant to Part 15 of the Federal Communication Commission (FCC) Rules. These limits are designed to provide reasonable protection against harmful interference in a residential installation.

This equipment generates, uses, and can radiate radio frequency energy and if not installed and used in accordance with the instructions, may cause harmful interference to radio communications. However, there is no guarantee that interference will not occur in a particular installation. If this equipment does cause harmful interference to radio or television reception, which can be determined by turning the equipment off and on, the user is encouraged to try to correct the interference by one or more of the following measures:

- · Reorient or relocate the receiving antenna.
- Increase the separation between the equipment and receiver.
- Connect the equipment to an outlet on a circuit different from that to which the receiver is connected.
  Consult the dealer or an experienced radio/TV technician for help.

"WARNING: Changes or modification to this unit not expressly approved by the party responsible for compliance could void the user's authority to operate the equipment"

# **Quick-Start Guide**

# **POWER ON SEQUENCE**

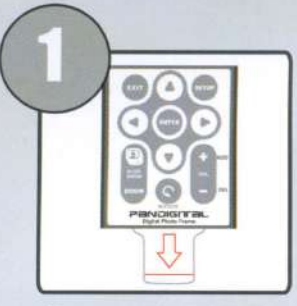

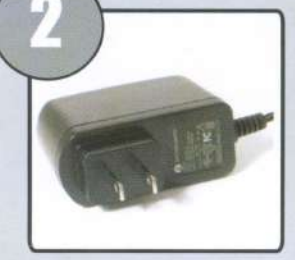

Remove the plastic Plu insert before using th the remote control. plu

Plug the AC adaptor into the picture frame and plug it into a wall outlet

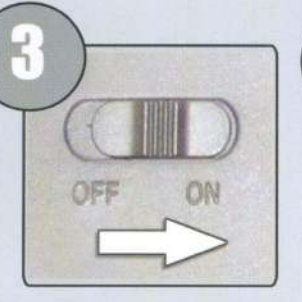

Turn the power switch on the side of the digital frame from "OFF to "ON" position.

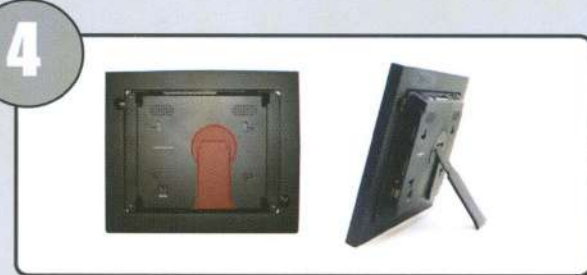

Extend the stand on the back of the frame.

The frame will default to the images stored in internal memory when no memory card is present.

# **VIEW IMAGES FROM CAMERA MEMORY CARD**

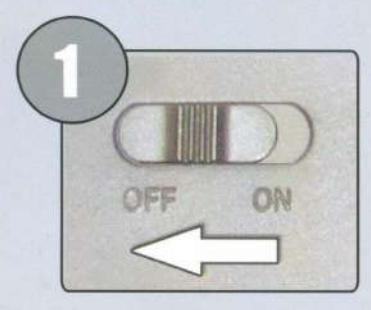

Make sure the unit is turned off.

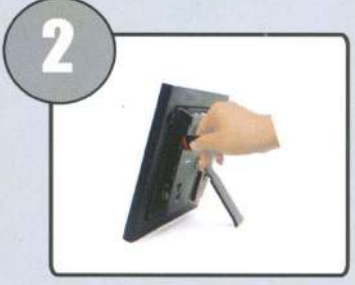

Insert a camera memory card into one of the open slots.

OR

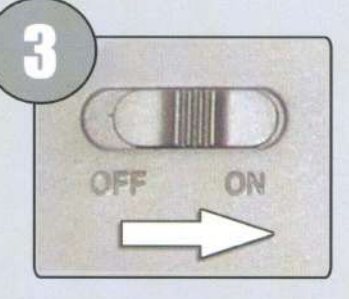

Turn on the power switch.

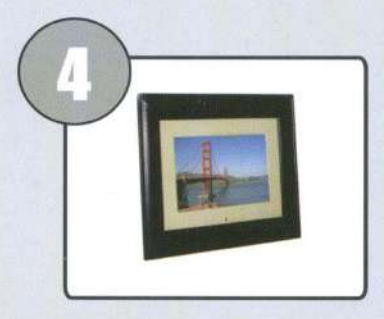

Frame will automatically start the slide show from memory card.

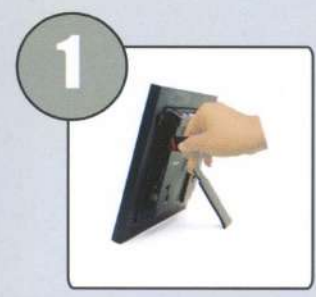

Insert a camera memory card into one of the open slots.

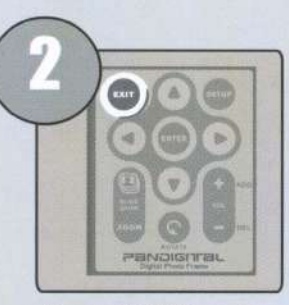

Press "EXIT" on the remote until you reach the "SELECT CARD" screen.

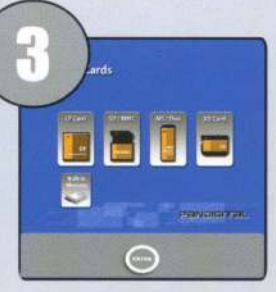

Highlight t inserted with the images on it and press "ENTER" on the remote.

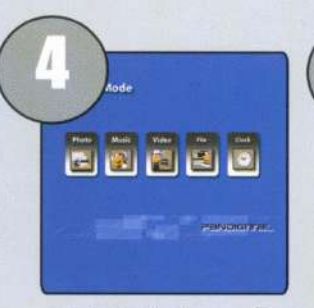

Select the type of media you would like to display (i.e. Photo, Music, Video, File, and Clock).

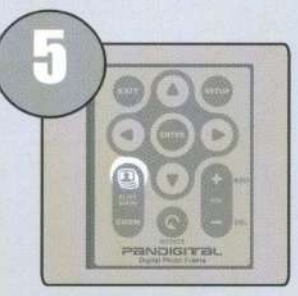

Press "SLIDE SHOW" button on the remote to begin.

# Pandigital.net

# **COPY IMAGES FROM CAMERA MEMORY CARD ONTO INTERNAL MEMORY**

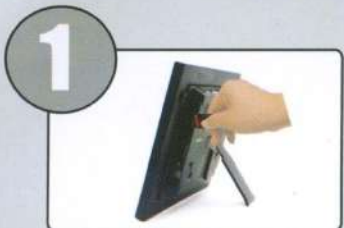

Insert a camera memory card into one of the open slots

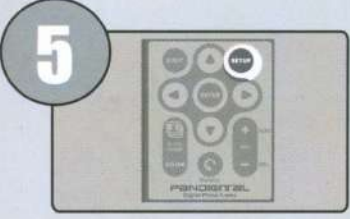

Press the "SETUP" button on the file to bring up the on-screen display.

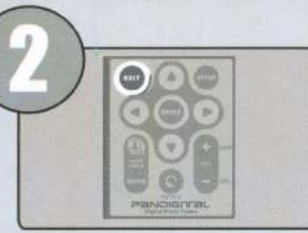

Press "EXIT" on the remote until you reach the "SELECT CARD" screen.

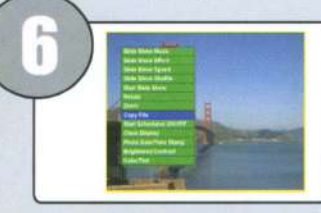

Using the "ARROW KEYS" on the remote, scroll down to "Copy File" and press the "ENTER" button.

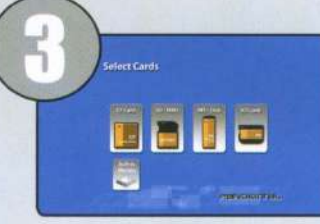

Highlight the card you inserted with the images on it and press "ENTER" on the remote.

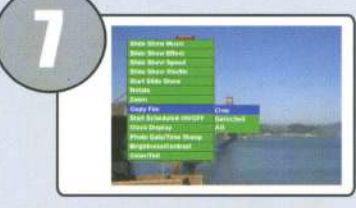

When prompted "Are you sure?", use the "ARROW KEYS" to highlight "YES" and press the "ENTER" button.

# Select Mode

Select the type of media you would like to display (i.e. Photo, Music, Video).

Image has now been transferred to internal memory

COPY IMAGES FROM YOUR PC ONTO INTERNAL MEMORY

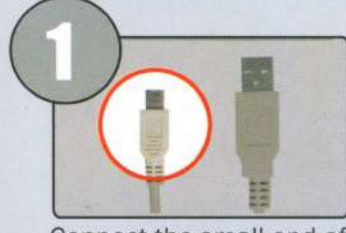

Connect the small end of the USB cable to the USB port on the back of the Digital Photo Frame.

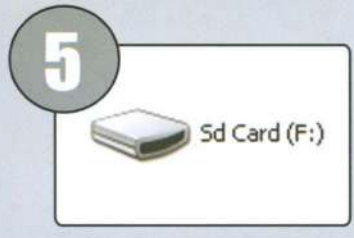

Double-click on the appropriate driver letter with "Pandigital" label to access the internal memory.

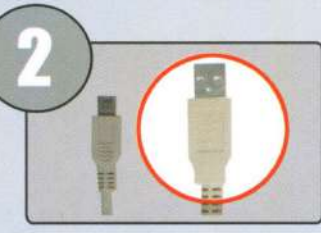

Connect the larger end of the USB cable to an available USB port on your computer.

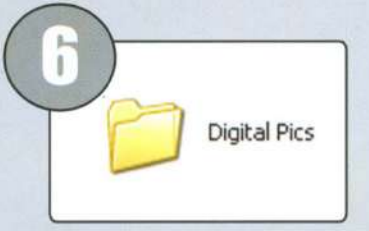

Open the folder on your computer that contains the images you wish to copy to the frame.

Be sure to give the computer a few minutes to recognize the external device. Some computers may not recognize the external device on the first try. If after a few minutes, the external driver's are not seen, unplug the USB cable, turn the frame off and then on and repeat the process.

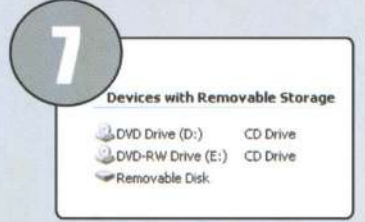

Highlight the image you want to copy to the frame and drag and drop the file to the "Pandigital" drive.

3 new driver letters will appear under the "My Computer" icon in Windows, one for each of the memory card slots on the Digital Photo Frame and the one with "Pandigital" label is for the internal memory.

B Repe have desi the f

Repeat until you have copied all desired images to the frame.

QSG7200Mv1

The remote and frame function buttons will not operate when connected to a PC with the USB cable. Disconnect the USB cable before trying to operate the frame. It may be necessary to power off and then power on the frame to resume normal functions.

CUSTOMER SERVICE Updated manuals can be accessed via our web site Web Site: http://www.pandigital.net Toll Free Number: 1-800-715-5354

Place First Class Stamp Here

# **PANDIGITEAL** P.O. Box 2969 Dublin, CA 94568-2969

# Pandigital

# **Product Registration**

| First Name:             | Last Name:                                       |
|-------------------------|--------------------------------------------------|
| Address 1:              |                                                  |
| Address 2:              |                                                  |
| City:                   | State: Zip Code:                                 |
| Tel:                    | Email:                                           |
| Model Number:           | Serial Number:                                   |
| Date Purchased:         | Purchased At:                                    |
| I would like to receive | email information from Pandigital in the future. |